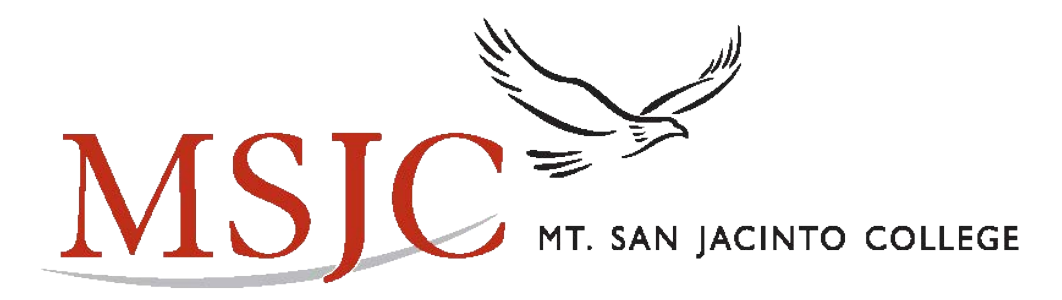

## Returning Student Online Registration SP21

## Step 1: Go to: <a href="https://www.msjc.edu/adulted/">https://www.msjc.edu/adulted/</a>

MSJC / Adult Education at MSJC

3

### Adult Education at MSJC

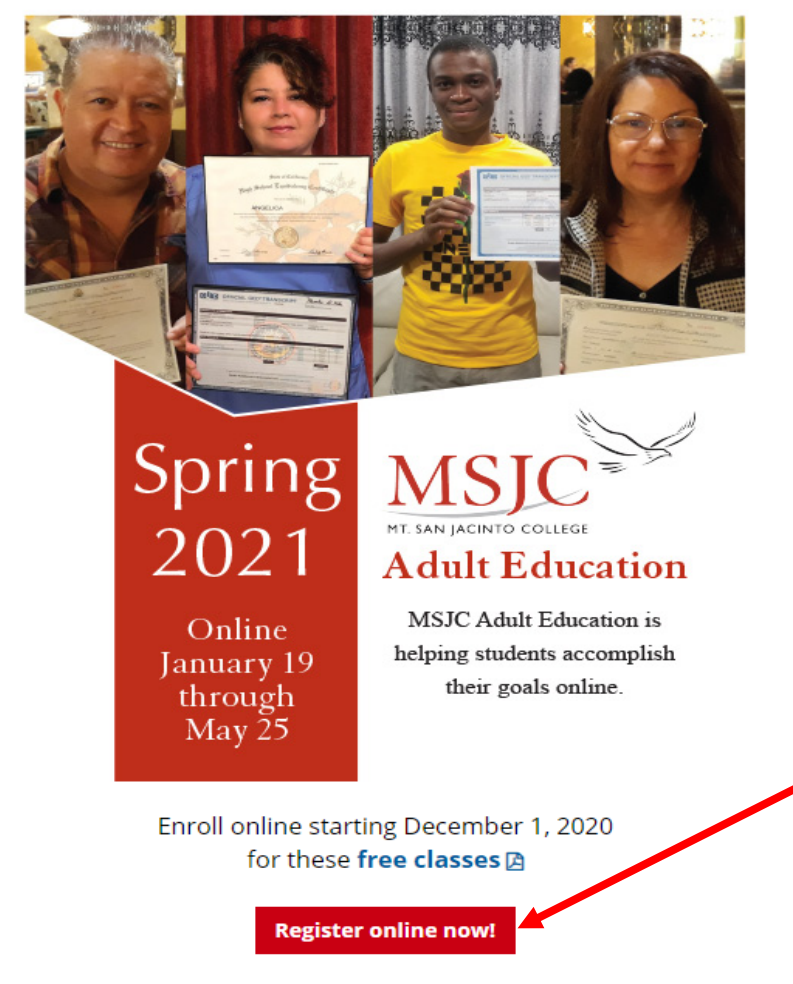

Click on <u>Register</u> online now! to start registration

How to Register Online: New Students 🗅 | Returning Students 🗅

Video: How to Register Online 🗷 | How to Register Online in Spanish 🗷

## Step 2: Search for Classes

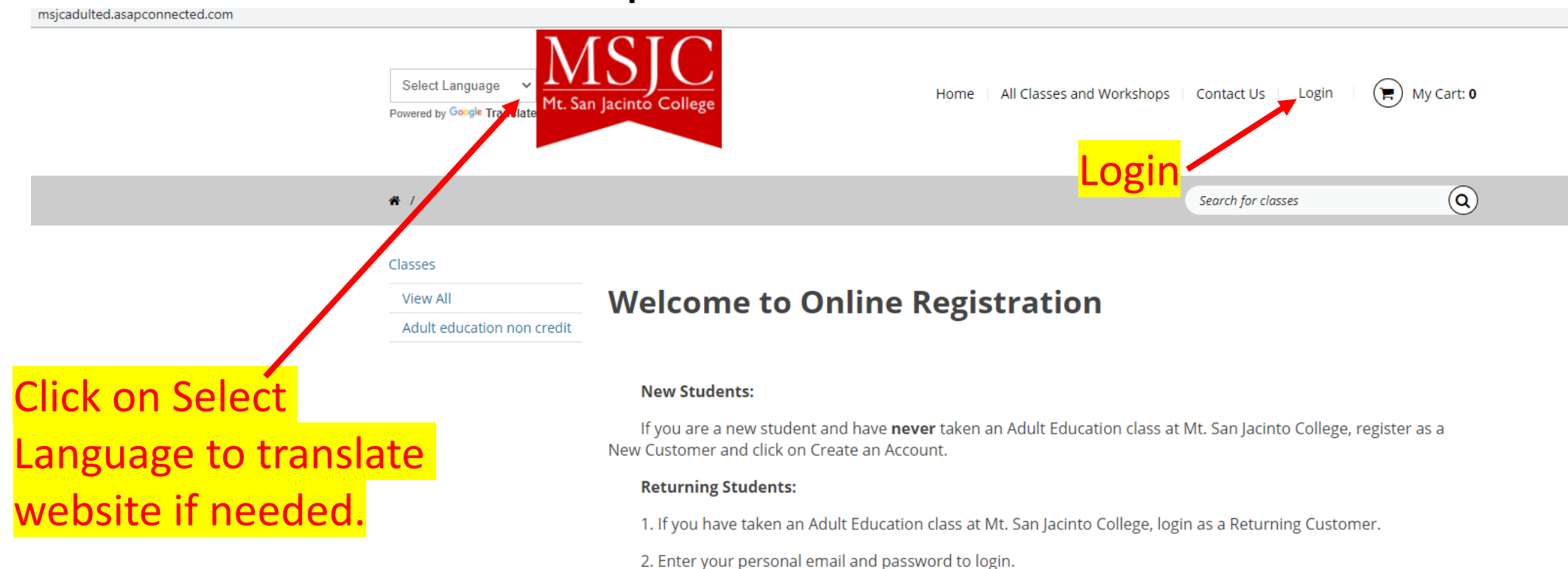

#### Forget your registration password?

1. Click on forgot password.

2. Type your personal email and click submit.

3. Check your inbox for instructions on setting up a new password.

If you have any problems with registration, contact us immediately. **Please do not** make multiple attempts to register. Our staff, counselors, and instructors are here to help you.

If you need help registering for classes, please contact us at:

#### Phone: (951) 487-3707

#### Email: adulteducationandnon-credit@msjc.edu

Please note: Students are unable to drop themselves from class once enrolled. If you need to drop a class for any reason, please email AdultEducationandNon-Credit@msjc.edu with your first and last name, date of birth, ASAP ID number if known, class section number, and phone number.

## Step 4: Log in as Returning Customer

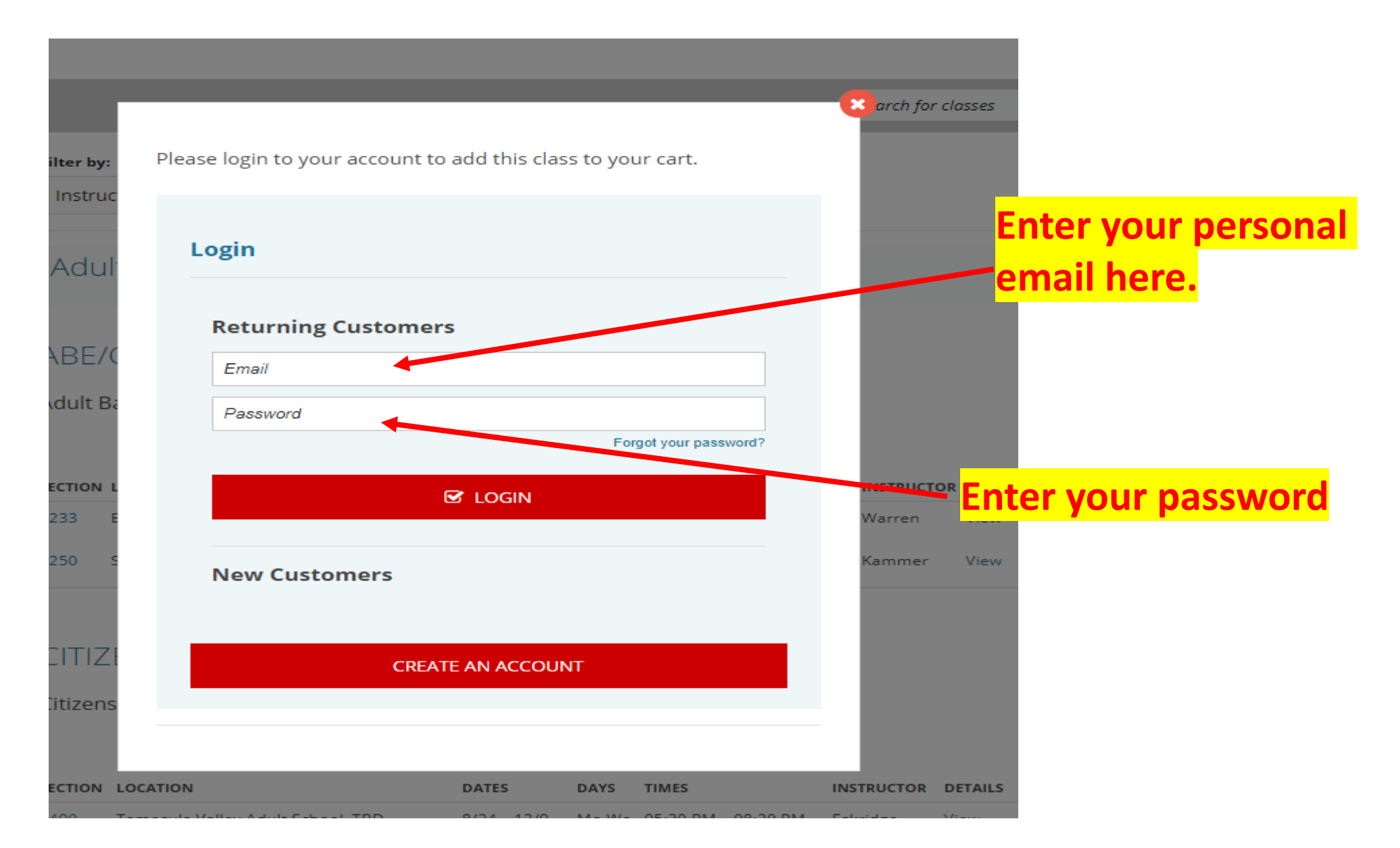

#### Login

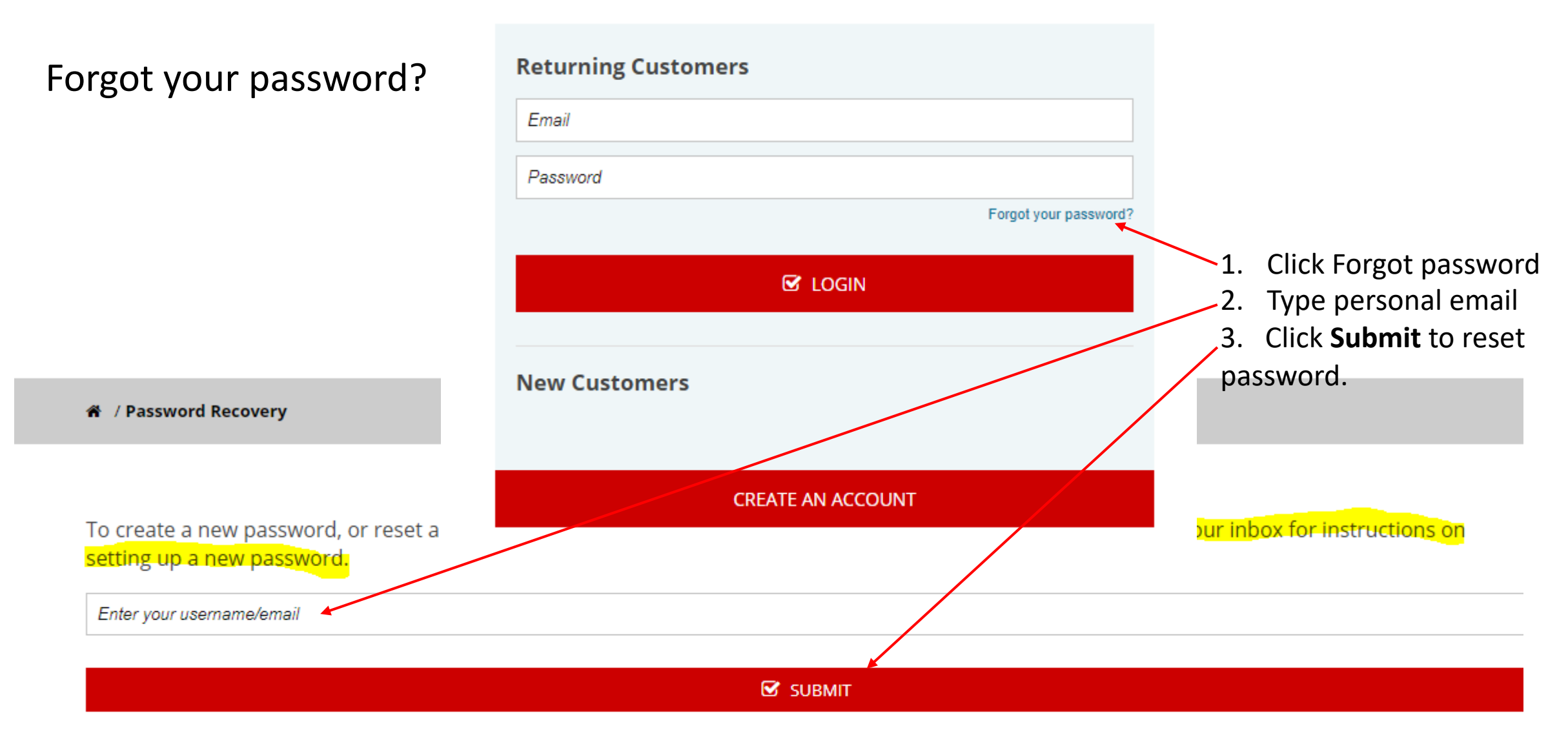

## Step 3: Register

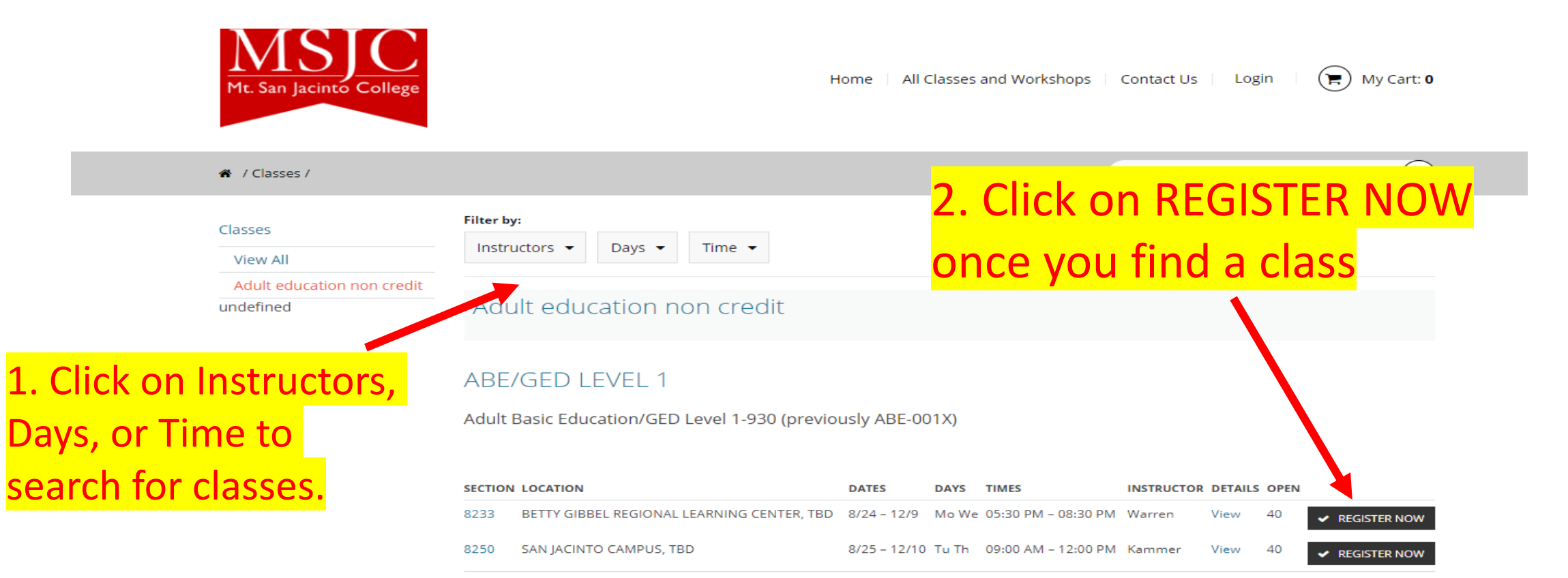

#### CITIZENSHIP PREPARATION

Citizenship Preparation-940 (Previously CITZ- 001X)

| SECTION | LOCATION                          | DATES        | DAYS  | TIMES               | INSTRUCTOR | DETAILS | OPEN |                |
|---------|-----------------------------------|--------------|-------|---------------------|------------|---------|------|----------------|
| 8490    | Temecula Valley Adult School, TBD | 8/24 - 12/9  | Mo We | 05:30 PM - 08:30 PM | Eskridge   | View    | 40   | ✓ REGISTER NOW |
| 8478    | PERRIS HIGH SCHOOL, TBD           | 8/24 - 12/9  | Mo We | 05:30 PM - 08:30 PM | Thrapp     | View    | 40   | ✓ REGISTER NOW |
| 8441    | SAN JACINTO CAMPUS, TBD           | 8/25 - 12/10 | Tu Th | 12:00 PM - 02:00 PM | Pleasnick  | View    | 40   | ✓ REGISTER NOW |
| 8421    | MENIFEE CAMPUS, TBD               | 8/28 - 12/11 | Fr    | 08:30 AM - 12:30 PM | Fiske-Love | View    | 40   |                |

## Step 7: Update information if needed

#### **Enter Your Name and Contact Information**

| First Name *    |                               |
|-----------------|-------------------------------|
|                 | <b>Enter your information</b> |
| Last Name *     | carefully.                    |
|                 |                               |
| Middle Name     |                               |
|                 | Make sure your first and      |
| Primary phone * | last name, phone              |
|                 | [Select] number and personal  |
| Secondary phone | email are correct             |
|                 | [Select]                      |
| Address *       |                               |
|                 |                               |
| City *          |                               |
|                 |                               |
| State *         |                               |
| California      | <b>\$</b>                     |
| Postal code *   |                               |
|                 |                               |
|                 |                               |

## Step 8: Answer—How long have you lived in California?

| Account | Inform | ation |
|---------|--------|-------|
|---------|--------|-------|

| Title                                     |          |                                           |
|-------------------------------------------|----------|-------------------------------------------|
| [Select]                                  |          | <b>\$</b>                                 |
| First Name *                              |          |                                           |
| Jasmine                                   |          |                                           |
| Last Name *                               |          |                                           |
| Port                                      |          |                                           |
| Middle Name                               |          | How long have you lived in California? *? |
|                                           |          | ✓ [Select]                                |
| Email                                     |          | 1 year<br>2-3 years                       |
| test@msjc.edu                             |          | 4-5 years                                 |
| Primary phone *                           |          |                                           |
| (951) 487-3777                            | Mobile   | <b>\$</b>                                 |
| Secondary phone                           |          |                                           |
|                                           | [Select] | \$                                        |
| How long have you lived in California? *😢 |          |                                           |
| [Select]                                  |          | ÷                                         |

## Step 9: Personal Information

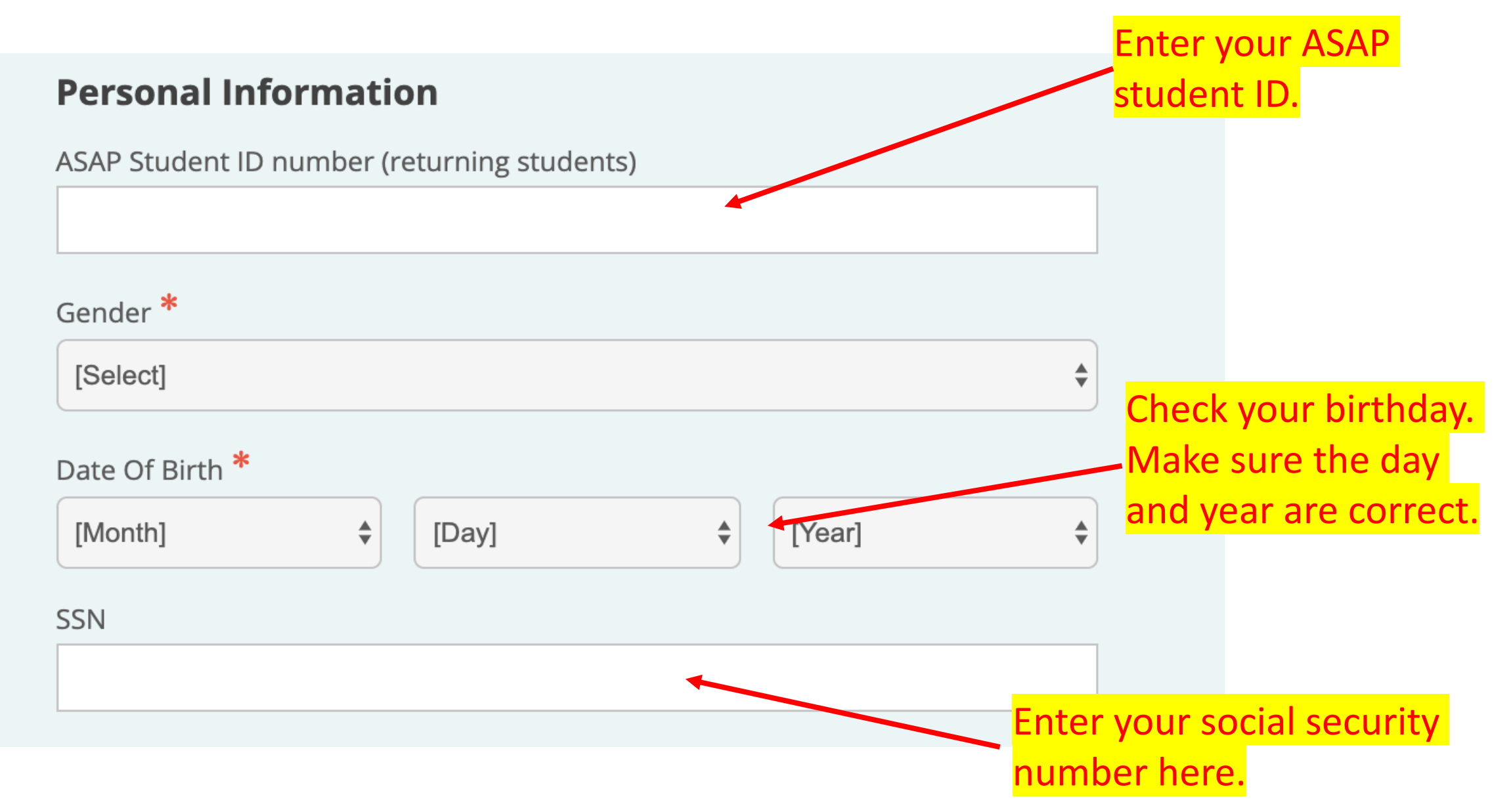

## Step 10: Demographic Info

| Demographic Info                   |                 |     |
|------------------------------------|-----------------|-----|
| Citizenship / Immigration Status * |                 |     |
| [Select]                           | <b>\$</b>       |     |
| Ethnicity *                        |                 |     |
| [Select]                           | *               |     |
| Native Language *                  | Answer all ques | tio |
| [Select]                           | to continue.    |     |
| Labor Force Status *               |                 |     |
| [Select]                           | •               |     |
| If unemployed, how long            |                 |     |
| [Select]                           | *               |     |

## Step 11: Education History

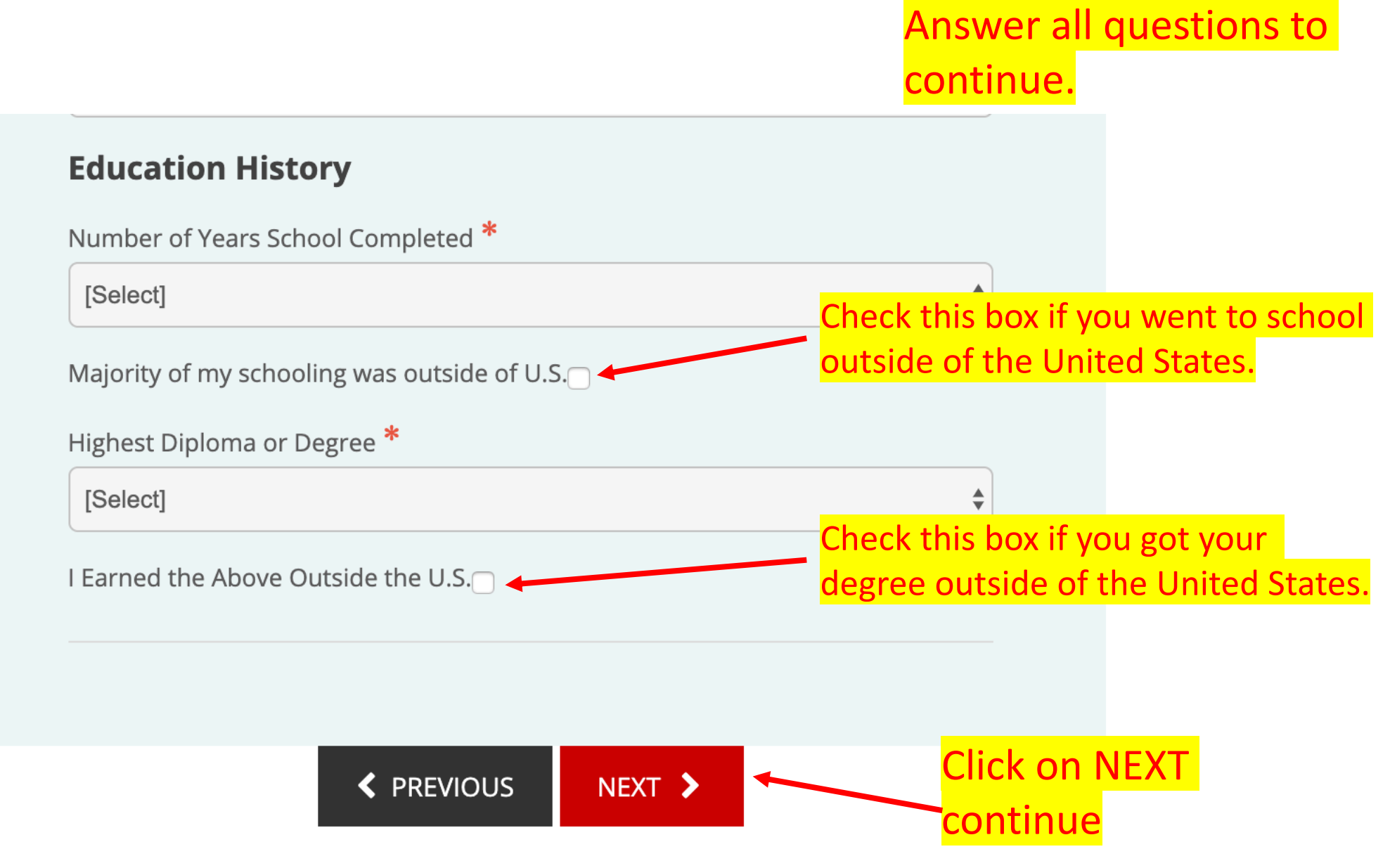

## Step 12: IMPORTANT View Cart and Check Out

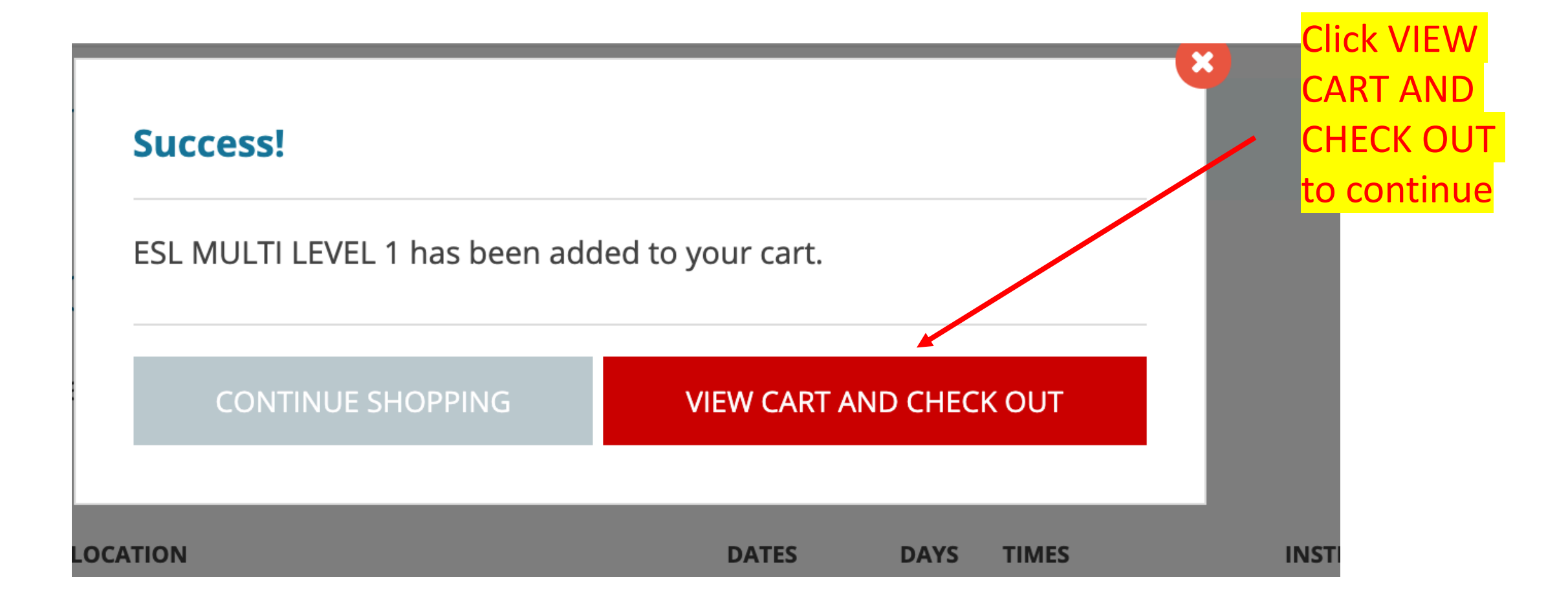

## Step 13: Continue Checkout

#### My Cart

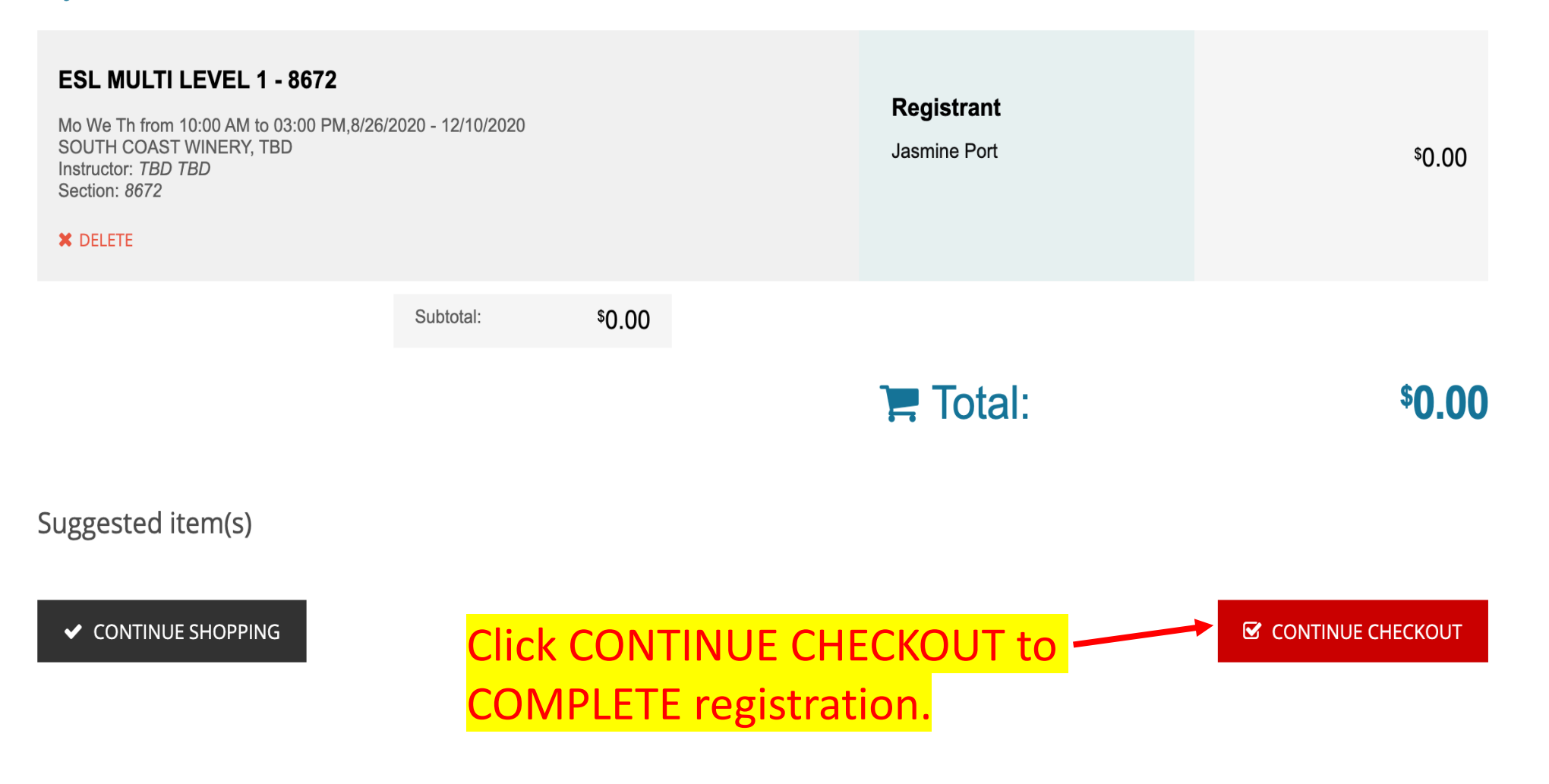

## **Registration Completed**

| MSJC<br>Mt. San Jacinto College                                                                                                    | ✓ You are screen sharing Ø Home All                                   | Stop Share Classes and Workshops Contact Us | Elva 👻 📻 My Cart: 0                                   |
|----------------------------------------------------------------------------------------------------|-----------------------------------------------------------------------|---------------------------------------------|-------------------------------------------------------|
| 希 / Thank You                                                                                                    |                                                                       |                                             |                                                       |
| Thank you!<br>A confirmation for this transaction will be emailed to yo print a copy of this page by clicking the Print Confirmate<br>Confirmation<br>ESL MULTI LEVEL 1 - 8672<br>Mo We Th from 10:00 AM to 03:00 PM.8/26/2020 - 12/10/2020<br>SOUTH COAST WINERY, TBD<br>Instructor: TBD TBD<br>Section: 8672 | ou shortly. You can also<br>ion Button.<br>Registrant<br>Jasmine Port | PRINT CONFIRMATION                          | Finished!<br>You will receive a<br>confirmation email |
|                                                                                                    | Total:<br>Paid:<br>Amount Due:                                        | \$0.00<br>-\$0.00<br>\$ <b>0.00</b>         |                                                       |

# If you need help with registration, please contact us at:

Email: AdultEducationandNon-Credit@msjc.edu

## Phone: 951-487-3707